# Epicor Eagle™ Archiving SDBU Backup Data

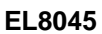

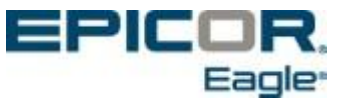

This manual contains reference information about software products from Epicor Software Corporation.™

The software described in this manual and the manual itself are furnished under the terms and conditions of a license agreement. The software consists of software options that are separately licensed. It is against the law to copy the software on any medium, or to enable any software options, except as specifically permitted under the license agreement. In addition, no part of this manual may be copied or transmitted in any form or by any means without the prior written permission of Epicor Software Corporation.

From time to time, Epicor makes changes to its software products. Therefore, information in this manual is subject to change, and the illustrations and screens that appear in the manual may differ somewhat from the version of the software provided to you.

Created by:

Epicor Software Corporation 4120 Dublin Boulevard Dublin, CA 94568

Copyright © 2014 Epicor Software Corporation. All rights reserved. Epicor, the Epicor stylized logo design, and Epicor Eagle are registered trademarks of Epicor Software Corporation. All other trademarks are property of their respective owners.

Publication No. **EL8045** Publication Date: May 2014

## Contents

| Background             | 4 |
|------------------------|---|
| Procedure              | 4 |
| Questions You May Have | 9 |

### Background

Since its inception, the SDBU backup service has provided its customers with the ability to recover data going back as far as seven days. The data can be restored from the local backup appliance in normal circumstances, or from the Epicor Data Center in the event of a site-wide disaster where the local backup appliance may no longer exist. However, customers have occasionally asked how they can archive SDBU backups in order to remain in compliance with varying state and federal regulations that might apply to them. They want the ability to save point-in-time snapshots of their ERP server's data set going back for months or years.

The newest version of the SDBU local backup appliance, released in late May of 2014, provides an "Archive Data" feature developed for this very purpose. In short, at any point in time, a customer can attach an off-the-shelf portable USB hard drive to the appliance, log into the appliance's web-based dashboard, and choose to "archive" their most recent backup data onto the USB hard drive. Simply choose the "client" (server) for which to archive the data (i.e., the ERP server), specify a folder name that you would like the data stored under, and proceed. The data for the specified client will then be restored onto the portable hard drive and into the specified folder. As long as it is large enough, the same hard drive can be used repeatedly by specifying different folder names each time. After the process completes, the drive can then be stored in an off-site location, and serve as an archival "point-in-time snapshot" of the selected server's data set. This procedure can be done during normal business hours because the ERP server (Eagle, Compass, Falcon, etc.) is not involved in any way.

IMPORTANT: Any portable hard drive used for this procedure must be dedicated to this procedure. The portable hard drive must be initially formatted with a linux filesystem. The web dashboard enables you to perform this operation if necessary. This format is destructive and will erase any files currently on the portable hard drive. In other words, don't use a portable hard drive that is already being used for storing documents or other files, and use it for archiving unless you are willing to lose the existing documents and/or files.

#### **Procedure**

- 1. Connect the portable hard drive to a USB port on the front of the SDBU appliance. If your hard drive is USB 3.0 compatible, use one of the top two ports on the front, which are marked with an "SS" in addition to the little USB symbol. Those are USB 3.0 super speed ports.
- Open your web browser and connect to the web dashboard of the local SDBU backup appliance. Your LPS should have made you familiar with this process at the time of installation. In short, follow these guidelines:
  - Use either Mozilla Firefox or Google Chrome as your web browser.
  - You should configure your browser to allow pop-ups.
  - You have to know the IP address of the local SDBU backup appliance.
  - Use "macontrol" as the login account to the web dashboard. You should have set a password during initial installation with the LPS.
- 3. Once connected, navigate to the "External Disk Status" menu. Simply click "Status," then select "Exernal Disk Status." NOTE: If there is a delay in between making these selections, that is normal, because the appliance is communicating with the Epicor data center in the background. If your

portable drive was detected correctly, that should be indicated in the status table. If the portable drive has never been used for archiving before, you will need to format it. If the portable drive has been used for archiving in the past, there should be no need to format it, and a list of the existing folders will display.

4. See the screenshots below, which depict the formatting process. The first screenshot illustrates that this drive needs formatting:

|           | Exter  | nal Disk Statu | ıs (usb-Max   | tor_OneT  | ouch_Y34QKJJE-0:0)    | Income I |  |
|-----------|--------|----------------|---------------|-----------|-----------------------|----------|--|
| Detected  | Disk   | Partitioned    | Formatted     | Labeled   | Mountable by Label    | Status   |  |
| r onnar o | CC DIS | Disk Targ      | et: [usb-Maxt | tor_OneTo | uch_Y34QKJJE-0:0] [/d | lev/sdc] |  |
|           |        |                |               |           |                       |          |  |

The next screenshot is what you'll see after clicking "Format USB Disk." When the format is under way, at the top left, a little whirly-gig is whirling around to let you know it is running.

|                                               | Dashboard Configure Control Download Installer Statu             |
|-----------------------------------------------|------------------------------------------------------------------|
|                                               |                                                                  |
| ormatting External Hard Disk                  |                                                                  |
|                                               |                                                                  |
| ou will be notified when the format has comp  | pleted. It may take several minutes depending on hard disk size. |
| ou will be notified when the format has comp  | pleted. It may take several minutes depending on hard disk size. |
| fou will be notified when the format has comp | pleted. It may take several minutes depending on hard disk size. |

After a few minutes, you are notified that the format operation was successful:

|                                     | The page at https://10.27.89.38:10000 says      |         | ×       |                |           |        |
|-------------------------------------|-------------------------------------------------|---------|---------|----------------|-----------|--------|
| SDBU - Formatting                   | 0-Format operation on /dev/sdc successful.      |         |         |                |           |        |
|                                     |                                                 | ок      | itrol   | Download       | Installer | Status |
| •                                   |                                                 |         | _       |                |           |        |
| Formatting External Hard Disk.      |                                                 |         |         |                |           |        |
| You will be notified when the forma | at has completed. It may take several minutes d | ependir | ng on I | hard disk size | e.        |        |
|                                     |                                                 |         |         |                |           |        |
|                                     |                                                 |         |         |                | EP        | ICOR.  |

5. Once the formatting has completed, you can return to the "External Disk Status" page. The screenshot below is from a situation where an already-used drive is attached, and you'll see it looks quite a bit different. Note that the "Status" of the drive is "OK." Note that there are already some existing folders on this drive. Most importantly, now that a useable portable drive is present, note the addition of the link at the bottom of the page called "Archive Data." Click that link.

| E                    | xtern  | al Disk Sta         | tus (ust | o-Maxto            | or_Or            | ne Touch_              | Y34QKJJE-0:0                      | )                    | _ |  |  |
|----------------------|--------|---------------------|----------|--------------------|------------------|------------------------|-----------------------------------|----------------------|---|--|--|
| Detected             | Disk   | Partitione          | d Form   | natted             | Labe             | eled Mo                | intable by Lab                    | el Statu             | s |  |  |
| Yes                  | sdc    | Yes                 | Yes      |                    | Yes              | Yes                    |                                   | ок                   |   |  |  |
|                      |        |                     |          |                    |                  |                        |                                   |                      |   |  |  |
| Filesystem           | n Si   | ze U                | lsed     | Free               |                  | Usage %                | Mount Point                       |                      |   |  |  |
| External Di          | sk 11  | 12.70 Gb 8          | .06 Gb   | 104.64             | Gb               | 7.15                   | /bkkupdiskk                       |                      |   |  |  |
| Feb_2014<br>Jan_2014 |        | 0.97 Gb             |          |                    |                  |                        |                                   |                      |   |  |  |
| Format US            | SB Dis | Click to<br>Disk Ta | format a | an ext3<br>sb-Maxt | filesy:<br>or_Oi | stem. This<br>neTouch_ | is a destructive<br>Y34QKJJE-0:0] | format.<br>[/dev/sdc |   |  |  |
|                      |        |                     |          |                    |                  |                        |                                   |                      |   |  |  |

6. Enter the "Archive Data" menu, and you get something like this:

|                       |           |                              |                         | Dashboard   | Configure | Control | Download  | Installer | Status |
|-----------------------|-----------|------------------------------|-------------------------|-------------|-----------|---------|-----------|-----------|--------|
|                       |           |                              |                         |             |           |         |           |           |        |
|                       | Archiving | Data off to: usb-l           | Maxtor_One <sup>-</sup> | Touch_Y34QI | KJJE-0:0  |         |           |           |        |
| Client                | Client OS | Storage Policy               | Subclient               | Destination | Folder    | Actio   | n         |           |        |
| 222222_compass        | Linux     | 222222_eagle                 | EagleData               |             |           | Arch    | nive Data |           |        |
| 222222_eagle          | Linux     | 222222_eagle                 | EagleData               |             |           | Arch    | nive Data |           |        |
|                       |           |                              |                         |             |           |         |           |           |        |
|                       |           |                              |                         |             |           |         |           |           |        |
| and the second second |           | and the second second second |                         |             |           |         |           |           |        |

Note the above table. The backup appliance has logged into the Epicor Data Center in order to figure out what backup Clients it serves so it can draw the table correctly. In this example, there are both Compass and Eagle servers that back up to this appliance regularly.

Continuing with our example, let's say it is April 1, 2014, and you want to archive your Compass Data as of March month-end (i.e., as of the prior night's backup). Type in the desired "Destination Folder" name, (for example, something like "Mar\_2014\_Compass"), then click the appropriate "Archive Data" button. NOTE: The destination folder name is limited to 26 characters and no spaces are allowed. See the screenshot below for an example.

#### EL8045 Archiving SDBU Backup Data

|               |                        |                                      |                         | Dashboard   | Configure            | Control | Download  | Installer | Statu |
|---------------|------------------------|--------------------------------------|-------------------------|-------------|----------------------|---------|-----------|-----------|-------|
|               |                        |                                      |                         |             |                      |         |           |           |       |
| lient         | Archiving<br>Client OS | Data off to: usb-i<br>Storage Policy | Maxtor_One<br>Subclient | Destinatior | KJJE-0:0<br>n Folder | Actio   | n         |           |       |
| 22222_compass | Linux                  | 222222_eagle                         | EagleData               | Mar_2014_C  | ompass               | Arch    | nive Data |           |       |
|               | Linux                  | 222222 eagle                         | EagleData               |             |                      | Arch    | nive Data |           |       |
| 22222_compass | Linux                  | 222222_eagle                         | EagleData               | Mar_2014_C  | ompass               | Arch    | nive Data |           |       |

7. The next screen shot is after clicking the button for archiving the Compass server data. The Log Viewer has been started, so you can watch a restore log while the restore runs.

|                                                                                                    | Dashboard Configure Control Download Installer State                                                                                                    |
|----------------------------------------------------------------------------------------------------|----------------------------------------------------------------------------------------------------|
|                                                                                                    |                                                                                                    |
| chiving Most Recent Backup Data                                                                                                    |                                                                                                    |
| ou will be notified when the process has                                                                                                    | completed. It may take some time depending on the job.                                                                                                    |
| viewing the log, and it pauses, that is no                                                                                                    | ormal. Be Patient.                                                                                                    |
|                                                                                                    |                                                                                                    |
| Start Log Stop Log                                                                                                    |                                                                                                    |
|                                                                                                    |                                                                                                    |
| 23561 58152700 01/22 11:39:34 236 FollRestore: Onlds                                                                                                    | AnnoUnreventrorUby - Enter.                                                                                                    |
|                                                                                                    |                                                                                                    |
| 23561 58152700 01/22 11:39:34 238 FolRestore::OnMs                                                                                                    | oOpenArchive() - Cross-machine restore: sroMach = c222222 destMach = 222222 ma                                                                                                    |
| 23561 58152700 01/22 11:39:34 236 FolRestore::OnMs<br>23561 58152700 01/22 11:39:34 236 FolRestore::Enabl                                                                                                    | gOpenArchive() - Cross-machine restore: srcMach = c222222 destMach = c22222_ma<br>eRestoreOptimization() - Restore optimization will not be available, since this is out of place restore and                                                                                                    |
| 23561 56152700 01/22 11:39:34 236 FciRestore::OnMs<br>23561 56152700 01/22 11:39:34 236 FciRestore::Enabl<br>destination path does not exist.                                                                                                    | QOpenAveIvve() - Cross-machine restore: sroNach = 222222 deptMach = 222222 ma<br>eRestoreOptimization() - Restore optimization will not be available, since this is out of place restore and<br>and a statement of the statement of the statement of th                                                            |
| 23501 50152700 01/22 11:39:34 230 FciRestore:::OnMs<br>23501 50152700 01/22 11:39:34 230 FciRestore::Enabl<br>destination path does not exist.<br>23501 50152700 01/22 11:39:34 230 CVArchive::Conn                                                                                                    | cyberkolive) - Coss-muchter restor: srdikati + 222222 destituch + 22222 ma<br>RestoreOptimization) - Restore optimization will not be available, since this is out of place restore and<br>srdikesionToketoliveManageri) - Gor CommServe name (srdX12ns gut loca) from MediaApert Platform Info                                                                                                    |
| 2301 50152700 01/22 11:39:34 230 FoRestore::OnMs<br>23591 50152700 01/22 11:39:34 230 FoRestore::Enabl<br>destination path does not exist.<br>23591 50152700 01/22 11:39:34 230 CVArchive::Conn<br>23591 50152700 01/22 11:39:34 230 CVArchive::Conn                                                                                                    | wybewkotwej - Coose-machie nestes: subladin - 422222 dealstach + 222222 mi<br>ResolwCharlowskiewich - Restore optimization with not be analybitic, since this is not of piles restore and<br>estisesionTode/sublatage() - Attaching to Councilianse (CA):Coo gui local (Ison Restore) Topy 2 - 2                                                                                                    |
| 23501 56152700 01/22 11.39.34 236 FaiRestore-Conlo<br>23501 56152700 01/22 11.39.34 236 FaiRestore-Enabl<br>destination path does not exist.<br>23501 56152700 01/22 11.39.34 236 CVArchive-Conn<br>23501 56152700 01/22 11.39.34 236 CVArchive-Conn<br>23501 56152700 01/22 11.39.34 236 CVArchive-Conn                                                                                                    | ophysikolohing) - Coose-machine resultade - 422222 dealtade + 222222 ma<br>effectimeQuinitation) - Restore optimization will not be available, since this is not of place restore and<br>estississificativationagen - Good Commissione same (p2012ca gut local) from Netfalquer Platform info<br>estississificativativationagen - Attachte go Commissione (p2012ca gut local) from Platform Type 2<br>estississificativativationgh - Attachte go Commissione (p2012ca gut local) from Platform Type 2<br>estississificativativationgh - Attachte go Commissione (p2012ca gut local) from Platform Type 2<br>estississificativativationgh - Attachte go Commissione (p2012ca gut local) from Platform Type 2<br>estississificativativationgh - Attachte go Commissione (p2012ca gut local) from Platform Type 2<br>estississificativativationgh - Attachte go Commissione (p2012ca gut local) from Platform Type 2<br>estississificativativationgh - Attachte go Commissione (p2012ca gut local) from Platform Type 2<br>estississificativativatione (p2012ca gut local) from Platform (p2012ca gut local) from Platform (p2012ca gut local)<br>estississificativativatione (p2012ca gut local) from Platform (p2012ca gut local) from Platform (p2012ca gut local)<br>estississificativativativativativativativativativativ                                                                                                    |
| 2301 5152700 01/22 11:33 34 226 5/8Fastore-OMb<br>2305 5152700 01/22 11:33 34 226 5/8Fastore-Endl<br>destination gand loss on texist.<br>23051 55152700 01/22 11:33 34 226 C/Mechire-Como<br>23051 55152700 01/22 11:33 34 226 C/Mechire-Como<br>23051 55152700 01/22 11:33 34 226 C/Mechire-Como<br>23051 55152700 01/22 11:33 34 226 C/Mechire-Como                                                                                                    | sylpawhord(): -Consenadore resolute subladin + 222222 dealtadin + 222222 ma<br>elitestancOprimisation) - Restore optimization will not be analided, since this is out of place restore and<br>estification/output/output                                                           |
| 2001 98102700 01/22 11:33 31:20 FollRestore-Dobb<br>2019 198102700 01/22 11:33 31:20 FollRestore-Enabl<br>destination part dess not exist.<br>2019 198102700 01/22 11:33 31:20 CVArdene-Conv<br>2019 198102700 01/22 11:33 31:20 CVArdene-Conv<br>2019 198102700 01/22 11:33 31:20 CVArdene-Conv<br>2019 198102700 01/22 11:33 31:20 CVArdene-Conv<br>2019 198102700 01/22 11:33 31:20 CVArdene-Conv<br>2019 198102700 01/22 11:33 31:20 CVArdene-Conv                                                                                                    | wybewkołwej - Coose-machie narabie - szładka - szżzzz deutska - szżzzz ma<br>efection/Qministroin - Restore optimization will not be analobito, sicore this is not of place restore and<br>estisesionTorkulwalangegi - Staticznegi - Councifiers man pro-<br>testisesionTorkulwalangegi - Attachieg to Councifiers (2012) and 1000 Relativest Partietom Type 2<br>scritessionTorkulwalangegi - Attachieg to Councifierse<br>Pyterkej - Esta sesteffyakie<br>Pyterkej - Esta sesteffyakie<br>Pyterkej - Esta sesteffyakie                                                                                                    |
| 2009 1913/200 01/21 133 34 20 Fraihaisen: Oxfo<br>2009 1913/200 01/21 133 34 20 Fraihaisen: Oxfo<br>2009 1913/200 01/21 133 34 20 Fraihaisen: Enab<br>2009 1913/200 01/21 133 34 20 CV/selve: Com<br>2009 1913/200 01/21 133 34 20 CV/selve: Com<br>2009 1913/200 01/21 133 34 20 CV/selve: Selup<br>2009 1913/200 01/21 133 34 20 CV/selve: Low<br>2009 1913/200 01/21 133 34 20 CV/selve: Low                                                                                                    | ophysikolohing - Coose-machine resultands - 422222 dealthach + 222222 mai<br>effection/Optimization) - Restore optimization will not be available, since this is not of place restore and<br>esclassistic/Indexhivatilanager) - Coordinative same (v2012ca gut local) from Netfahyant Partietim Info<br>esclassistic/Indexhivatilanager) - Attaching to Commiliare et (v2012ca gut local) from Partietim Type 2<br>esclassistic/Indexhivatilanager) - Attaching to Commiliare et (v2012ca gut local) from Partietim Type 2<br>esclassistic/Indexhivatilanager) - Attaching to Commiliare et (v2012ca gut local) from Partietim Type 2<br>esclassistic/Indexhivatilanager) - Attaching to Commiliare et<br>Parallelingh - Ethin Localup/Parallelingh                                                                                                    |
| 2009 18102700 01/21 123 14 20 179 relinations: Oxford<br>2009 18102700 01/21 133 14 200 relinations: Enabl<br>distinuing path dees not exist.<br>2009 18102700 01/21 133 14 200 CVAreins: Conv<br>2009 18102700 01/21 133 14 200 CVAreins: Conv<br>2009 18102700 01/21 140 1400 1400 1400 1400 1400 1400 140 | ophysikolohing) - Conservables resulted in + 222222 dialitical + 222222 mit<br>effection/Constraintion) - Restore optimization will not be available, since this is out of place restore and<br>collession/Constraintion) - Got Constituent analogical (2022 gai local) from NetalAgent Planform Info<br>occlession/Constraintion) - Attached to Constituent analogical (2022 gai local) from NetalAgent Planform Info<br>occlession/Constraintion) - Attached to Constituent analogical (2022 gai local) from NetalAgent Planform Type 2<br>exclession/Constraintion) - Attached to Constituent and<br>Planford (2022 gai local) - Attached to Constituent and<br>Planford (2022 gai local) - Attached to Constitue |

If you are using the Log Viewer, it might indicate that the restore is complete. HOWEVER, please wait for a pop-up alert that will require you to click "OK" to proceed. There is typically a slight delay between the two. It is important to give the process time to complete so that the portable hard drive can be un-mounted in the background properly. The screen shot below illustrates the desired pop-up indicating the restore job is complete:

| Archiving Most Recent Backup Data You will be notified when the process has completed. If may take some time depending on the job. You will be notified when the process has completed. If may take some time depending on the job. You will be notified when the process has completed. If may take some time depending on the job. You will be notified when the process has completed. If may take some time depending on the job. You will be notified when the process has completed. If may take some time depending on the job. You have the some time the process the some time depending to the process the some time depending to the some time time time time time time time ti                                                                                                    | SDBU - Archiving                                                                                                    | Restore Job ID 236 Completed.                                                                                                    | OK                                                                                                    | 1201                               | Download | Installer Stat |
|----------------------------------------------------------------------------------------------------|----------------------------------------------------------------------------------------------------|----------------------------------------------------------------------------------------------------|----------------------------------------------------------------------------------------------------|------------------------------------|----------|----------------|
| Archiving Most Recent Backup Data You will be notified when the process has completed. If may take some time depending on the job. Fivewing the log, and if pauses, that is normal. Be Palent. Exact Data Set Data Set D                                                                                    |                                                                                                    | (r)                                                                                                    |                                                                                                    |                                    |          |                |
| Archiving Most Recent Backup Data           You will be notified when the process has completed. If may take some time depending on the job.           I viewing the log, and it pauses, that is normal. Be Patient.           Status Data           2011 Molez78 BUT7 114 03 120 CPusitys: Status/Yodag - Sankg STOP_F, status Touling data patient.           2011 Molez78 BUT7 114 03 120 PPEN/VR1 J institutive/Manage / Sankg STOP_F.           2011 Molez78 BUT7 114 03 120 CPusitys: Status/Yodag - Sankg STOP_F.           2011 Molez78 BUT7 114 03 120 CPusitys: Status/Patieng / Harting STOP_F.           2011 Molez78 BUT7 114 03 120 CPusitys: Status/Patieng / Harting STOP_F.           2011 Molez78 BUT7 114 03 120 CPusitys: Status/Patieng / Harting STOP_F.           2011 Molez78 BUT7 114 03 120 CPusitys: Status/Patieng / Harting STOP_F.           2011 Molez78 BUT7 114 03 120 CPusitys: Status/Patieng / Harting Status           2011 Molez78 BUT7 114 03 120 CPusitys: Status/Patieng / Harting Status           2011 Molez78 BUT7 114 03 120 CPusitys: Status Mark marks           2011 Molez78 BUT7 114 03 120 CPusitys: Status Mark marks           2011 Molez78 BUT7 114 03 120 CPusitys: Status Mark marks           2011 Molez78 BUT7 114 03 120 CPusitys: Status Mark marks           2011 Molez78 BUT7 114 03 120 CPusitys: Status Mark marks           2011 Molez78 BUT7 114 03 120 CPusitys: Status Mark marks           2011 Molez78 BUT7 114 03 120 CPusitys: Status Mark Mark Mark Mark           2011 Molez78 BUT7                                                                                                    |                                                                                                    |                                                                                                    |                                                                                                    |                                    |          |                |
| View III be notified when the process has completed. It may take some time depending on the job.           Young III be job.           Young III be job.           Start Log         Stop Log           2001 belan 20 bit 21 H43 32 DF Chycleys: Shalker/Paleogi. Smolg STOP /F. den Shalker/Baleogi.         Stort Job.           2001 belan 20 bit 21 H43 32 DF Chycleys: Shalker/Paleogi. Smolg STOP /F. den Shalker/Baleogi.         Stort Job.           2001 belan 20 bit 21 H43 32 DF Chycleys: Shalker/Paleogi. Smolg STOP /F. den Shalker/Baleogi.         Stort Job.           2001 belan 20 bit 21 H43 32 DF Chycleys: Shalker/Paleogi.         Set belan 20 bit 21 H43 32 DF Chycleys: Shalker/Paleogi.           2001 belan 20 bit 21 H43 32 DF Chycleys: Shalker/Paleogi.         Set belan 20 bit 21 H43 32 DF Chycleys: Shalker/Paleogi.           2001 belan 20 bit 21 H43 32 DF Chycleys: Shalker/Paleogi.         Set belan 20 bit 21 H43 32 DF Chycleys: Shalker/Paleogi.           2001 belan 20 bit 21 H43 32 DF Chycley: Shalker/Paleogi.         Set belan 20 bit 21 H43 32 DF Chycleys: Shalker Handen Horror           2001 belan 20 bit 21 H43 32 DF Chycley: Shalker Shalker Horror         Shalker 20 bit 21 H43 32 DF Chycleys: Shalker Horror           2001 belan 20 bit 21 H43 32 DF Chycley: Shalker 30 bit 50 bit 50 bit                                                                                                    | inchiving Most Recent Back                                                                                                    | un Data                                                                                                    |                                                                                                    |                                    |          |                |
| rou will be notified when the process has completed. If may take some time depending on the job.<br>Frequency the log, and if pauses, that is normal. Be Patient.<br>Start Log Stop Log.<br>2001 Island 10 Stor 11 43 31 20 CPW/ways Statewart/setup 4 Storks (Stork (Storks due spake<br>2001 Island 20 Log 11 43 31 20 CPW/ways Statewart/setup 4 Storks (Stork (Storks due spake<br>2001 Island 20 Log 11 43 31 20 CPW/ways Statewart/setup 4 Storks (Stork (Storks due spake<br>2001 Island 20 Log 11 43 31 20 CPW/ways Statewart/setup 4 Storks (Stork (Storks due spake<br>2001 Island 20 Log 11 43 31 20 CPW/ways Statewart (Storks due spake<br>2001 Island 20 Log 11 43 31 20 CPW/ways Statewart (Stork (Storks due spake<br>2001 Island 20 Log 11 43 31 20 CPW/ways Statewart (Stork (Stork (Stork due spake<br>2001 Island 20 Log 11 43 31 20 CPW/ways Statewart (Stork (Stork (Stork due spake<br>2001 Island 20 Log 11 43 31 20 CPW/ways Statewart (Stork (Stork (Stork (Stork due spake<br>2001 Island 20 Log 11 43 31 20 CPW/ways Statewart (Stork (Stork due spake<br>2001 Island 20 Log 11 43 31 20 CPW/ways Statewart (Stork (Stork (Stork (Stork due spake<br>2001 Island 20 Log 11 43 31 20 CPW/ways Statewart (Stork due spake<br>2001 Island 20 Log 11 43 31 20 CPW/ways Statewart (Stork due spake<br>2001 Island 20 Log 11 43 31 20 CPW/ways Statewart (Stork due spake<br>2001 Island 20 Log 11 43 31 20 CPW/ways Statewart (Stork due spake<br>2001 Island 20 Log 11 43 31 20 CPW/ways Statewart (Stork due spake<br>2001 Island 20 Log 11 43 31 20 CPW/ways Statewart (Stork due spake<br>2001 Island 20 Log 11 43 31 20 CPW/ways Statewart (Stork due spake<br>2001 Island 20 Log 11 43 31 20 CPW/ways Statewart (Stork due spake<br>2001 Island 20 Log 11 44 31 20 CPW/ways Statewart (Stork due spake<br>2001 Island 20 Log 11 44 31 20 CPW/ways Statewart (Stork due spake<br>2001 Island 20 Log 11 44 31 20 CPW/ways Statewart (Stork due spake<br>2001 Island 20 Log 11 44 31 20 CPW/ways Statewart (Stork due spake<br>2001 Island 20 Log 20 Stork due spake<br>2001 Island 20 Log 20 Stork due spake<br>2001 Island 20 Log 20 Stork due spake<br>2001                       | a summing mean recent each                                                                                                    | als constant                                                                                                    |                                                                                                    |                                    |          |                |
| r veeting the log, and it pairses, that is normal. Be Pailent.  Start Log Stop Log  2001 Selar/28 0021 1143 33 201 CPysipe: Statisticity Storty, Fr. elect Stating Sus place 2001 Selar/28 0021 1143 33 201 CPysipe: Statisticity Storty of all Stating Storty, Fr. 2001 Selar/28 0021 1143 33 201 CPysipe: Statisticity Storty of all Stating Storty, Fr. 2001 Selar/28 0021 1143 33 201 CPysipe: Statisticity Storty of all Statisticity, Storty of all Statisticity, Storty of all Statisticity, Storty of all Statisticity, Storty of all Statisticity, Storty of all Statisticity, Storty of all Statisticity, Storty of all Statisticity, Storty Statisticity, Storty of all Statisticity, Storty of all Statisticity, Storty of all Statisticity, Storty Statisticity, Storty of all Statisticity, Storty of all Statisticity, Storty Statisticity, Storty Statisticity, Store Statisticity, Store                                                                                 | ou will be notified when the pro                                                                                                    | cess has completed. It may take some                                                                                                    | time decending                                                                                                    | on the in                          | n-       |                |
| Start Log         Stop Log           2011 Select20 0122 1143 31 221 CPushyer: Shaldwalfyeloog's fanding STCP_FP, elect Starting daws pipeline         2014 Select20 0122 1143 31 221 CPushyer: Shaldwalfyeloog's fanding STCP_FP, elect Starting daws pipeline           2016 Select20 0127 1143 31 221 CPushyer: Shaldwalfyeloog's fanding STCP_FP, elect Starting daws pipeline         2014 Select20 0127 1143 31 221 CPushyer: Shaldwalfyeloog's fanding STCP_FP, elect Starting daws pipeline           2016 Select20 0127 1143 31 221 CPushyer: Shaldwalfyeloog's fanding STCP_FP, elect Starting daws pipeline         2015 Select20 012 1143 31 221 CPushyer: Shaldwalfyeloog's fanding STCP_FP, elect Starting daws pipeline           2016 Select20 0127 1143 31 221 CPushyer: Shaldwalfyeloog's fanding STCP_FP, elected         2015 Select20 012 1143 31 221 CPushyer: Shaldwalfyeloog's fanding STCP_FP, elected           2016 Select20 0122 1143 31 221 CPushyer: Shaldwalfyeloog's fanding STCP_FP, elected         2015 Select20 012 1143 31 221 CPushyer: Shaldwalfyeloog's fanding STCP_FP, elected           2016 Select20 0122 1143 31 221 CPushyer: Shaldwalfyeloog's fanding fanding fanding fanding STCP_FP, elected         2015 Select20 012 1143 31 221 CPushyer: Shaldwalfyeloog's fanding fanding fand                                                                                                    | viewing the log and it manage                                                                                                    | that is normal. Be Outland                                                                                                    | time weperioning                                                                                                    | four use jo                        | Re .     |                |
| Statu Col         Statu Col           2001 Michar28 8107 114 03 120 CPU-shyser Shuthwelfyeldwag Stanking STOP_FF, Wats Shuthing Swan papeline         2001 Michar28 8107 114 03 120 CPU-shyser Shuthwelfyeldwag Statu Col           2001 Michar28 8107 114 03 120 CPU-shyser Shuthwelfyeldwag Statu Col         2001 Michar28 8107 114 03 120 PHILA VIRTE) Immediatelyeldwag Statu Col           2001 Michar28 8107 114 03 120 CPU-shyser Shuthwelfyeldwag Statu Col         2001 Michar28 8107 114 03 120 CPU-shyser Shuthwelfyeldwag Statu Col           2001 Michar28 8107 114 03 120 CPU-shyser Shuthwelfyeldwag Statu Col         2001 Michar28 8107 114 03 120 CPU-shyser Shuthwelfyeldwag Statu Col           2001 Michar28 8107 114 03 120 CPU-shyser Shuthwelfyeldwag Statu Col         2001 Michar28 8107 114 03 120 CPU-shyser Shuthwelfyeldwag Statu Col           2001 Michar28 8107 114 03 120 CPU-shyser Shuthwelfyeldwag Statu Col         2001 Michar28 8107 114 03 120 CPU-shyser Shuthwelfyeldwag Statu Col           2001 Michar28 8107 114 03 120 CPU-shyser Shuthwelfyeldwag Statu Col         2001 Michar28 8107 114 03 120 CPU-shyser Shuthwelfyeldwag Statu Col           2001 Michar28 8107 114 03 120 CPU-shyser Shuthwelfyeldwag Statu Col         2001 Michar28 8107 114 03 120 CPU-shyser Shuthwelfyeldwag Statu Col           2001 Michar28 8107 114 03 120 CPU-shyser Shuthwelfyeldwag Statu Col         2001 Michar28 8107 114 03 120 CPU-shyser Michar28 8107 114 03 120 CPU-shyser Shuthwelfyeldwag Statu Col           2001 Michar28 8107 114 03 120 CPU-shyser Shuthwelfyeldwag Statu Col         2001 Michar28 8107 114 03 120 CPU-shyser Shuthwelfyeldwag Statu Col <t< th=""><th>wanting the rol, one in paraca,</th><th>the is notice. Dr. Paletic</th><th></th><th></th><th></th><th></th></t<>                                                                                                    | wanting the rol, one in paraca,                                                                                                    | the is notice. Dr. Paletic                                                                                                    |                                                                                                    |                                    |          |                |
| 2001 Select 20 002 11 41 31 201 CPuelyse Studiew/Pyelwe), Sindleg STOP, Fr. Mark Shufing Aver pipeline<br>2001 Select 20 002 11 41 31 201 CPuelyse Studiew/Pyelwe), Sindleg STOP, Fr.<br>2001 Select 20 002 11 41 31 201 CPuelyse Studiew/Pyelwe), Youfing For T2000177, 2001 147/701140 (Druiting Aver pipeline)<br>2001 Select 20 002 11 41 31 201 CPuelyse Studiew/Pyelwe), Youfing For T2004177, 2001 (MT7701140 (Druiting Aver pipeline)<br>2001 Select 20 002 11 41 31 201 CPuelyse Studiew/Pyelwe), Youfing For T2004177, 2001 (MT7701140 (Druiting Aver pipeline)<br>2001 Select 20 002 11 41 31 201 CPuelyse Studiew/Pyelwe), Youfing For T2004177, 2001 (MT701140 (Druiting Aver pipeline)<br>2001 Select 20 002 11 41 31 201 CPuelyse Studiew/Pyelwe), Youfing For T2004177, 2001 (MT701140 (Druiting Aver pipeline)<br>2001 Select 20 002 11 41 31 201 CPuelyse Studiew/Pyelwe), Youfing For T200417, 2001 (MT701140 (Druiting Aver pipeline)<br>2001 Select 20 002 11 41 31 201 CPuelyse Studiew/Pyelwe), Youfing For T200417, 2001 (MT701140 (Druiting Aver pipeline))<br>2001 Select 20 002 11 41 31 201 CPuelyse Studiew/Pyelwe), Youfing For T200417, 2001 (MT701140 (Druiting Aver pipeline))<br>2001 Select 20 002 11 41 31 201 (Studiew/Pyelwe), Youfing For T200417, 4000 (Studiew), T2001 (MT701140 (Druiting Aver pipeline))<br>2001 Select 20 002 11 41 31 201 (Studiew/Pyelwe), Fortune workset 4 - wedding St92, 800, (%St12011, 2020 (MT701140 (Druiting Aver pipeline))<br>2001 Select 20 002 11 41 31 201 (Studiew), Takatev/Pyelwe, MT8004574 - wedding St92, 800, (%St12011, 2020 (MT701140 (Druiting Aver pipeline))                                                                                                    |                                                                                                    |                                                                                                    |                                                                                                    |                                    |          |                |
| 2001 Islan/29 BUC2 11 41 31 20 EPVB/VATB   sectlightleady - Sandag STOP /F. Alex Shufting Starse papers.<br>2001 Islan/29 BUC2 11 41 31 20 EPVB/VATB   sectlightleady and (dott Starse Stop /F.<br>2001 Islan/29 BUC2 11 41 31 20 EPVB/VATB   sectlightleady and (dott Starse Stop /F. Starse Stop<br>2001 Islan/29 BUC2 11 41 31 20 EPVB/VATB   sectlightleady and Stop /F. Starse Stop<br>2001 Islan/29 BUC2 11 41 31 20 EPVB/VATB   Pupeline stably movied STOP /F.<br>2001 Islan/29 BUC2 11 41 31 20 EPVB/VATB   Pupeline stably movied STOP /F.<br>2001 Islan/29 BUC2 11 41 31 20 EPVB/VATB   Pupeline stably movied STOP /F.<br>2001 Islan/29 BUC2 11 41 31 20 EPVB/VATB   Pupeline stably movied STOP /F.<br>2001 Islan/29 BUC2 11 41 31 20 EPVB/VATB   Pupeline stably movied STOP /F.<br>2001 Islan/29 BUC2 11 41 31 20 EPVB/VATB   Pupeline stable movies Movied STOP /F.<br>2001 Islan/29 BUC2 11 41 31 20 EPVB/VATB   Docarding started movies /<br>2001 Islan/29 BUC2 11 41 31 20 EPVB/VATB   Docarding started movies /<br>2001 Islan/29 BUC2 11 41 31 20 ErVB/VATB   Docarding started movies /<br>2001 Islan/29 BUC2 11 41 31 20 ErVB/VATB   Docarding started movies /<br>2001 Islan/29 BUC2 11 41 31 20 | Prod Loss Providence                                                                                                    |                                                                                                    |                                                                                                    |                                    |          |                |
| 2011 Salari 2012 (14) 31 20 (14) 31 20 (14) 31 20 (14) (14) (14) (14) (14) (14) (14) (14)                                                                                                    | Start Log Stop Log                                                                                                    |                                                                                                    |                                                                                                    |                                    |          |                |
| 2011 Select 2011 Control 11 Not 21 and prefactories (Selection) (Selection) (S                                                                                 | Start Log Stop Log                                                                                                    |                                                                                                    |                                                                                                    |                                    |          | -              |
| 2001 Selan (2011) 2012 1143 220 Providence (and providence apply part indexed and providence (and providence apply part indexed and providence (and providence apply part indexed and providence (and providence apply part indexed and providence (and providence and providence an                                                                                 | Start Log Stop Log                                                                                                    | palayer (Shubbaar)(palica) - Sending STOP JP, when Shu<br>Nama - Shubbaar) - Sending STOP JP, when Shu                                                                                                    | rting down pipeline                                                                                                    |                                    |          |                |
| 2001 Select 200 FUE 11 51 22 (2017) FUE 200 FUE 2000 FUE 2000 FUE                                                                                  | Start Log Stop Log<br>2301 5464-720 01/22 11 41 31 220 (29)<br>23001 5464-720 01/22 11 41 31 220 (29)                                                                                                    | pelayer: ShutsheePpeline) - Sending STOP_PL when Sh<br>RLAYER J sendingPlatesage(): Sending STOP_PL                                                                                                    | ting down pipeline                                                                                                    |                                    |          |                |
| 2001 Selection 2012 11:43 22 2012 12:43 22 2012 12:43 2012 12:43 2012 12:44 2012 12:44 2012 12:44 2012 12:44 2012 12:44 2012 12:44 2012 12:44 2012 12:44 2012 12:44 2012 12:44 2012 12:44 2012 12:44 2012 12:45 2012 12:45 2012 12:45 2012 12:45 2012 12:45 2012 12:45 2012 12:45 2012 12:45 2012 12:45 2012 12:45 2012 12:45 2012 12:45 2012 12:45 2012 12:45 2012 12:45 2012 12:45 2012 12:45 2                                                                                 | Start Log         Stop Log           22001 Selex720 01/22 11 41 31 220 CPV           23001 Selex720 01/22 11 41 31 200 PPP           23001 Selex720 01/22 11 41 31 200 PPP           23001 Selex720 01/22 11 41 31 200 PPP                                                                                                    | pelayer ShutdowiPgelaw) - Sandag STOP_P, when Shu<br>RLAYDR   sensilispiPilassapa): Sendra STOP_P,<br>TLAYDR   sensilispiPilassapa): pistrata (STOP_PT, 200<br>TLAYDR ) - sensilispiPilassapa): pistrata (STOP_PT, 200                                                                                                    | rting down pipeline<br>1_1477781245" (Shurting<br>                                                                                    | ) down pipelloe                    | r.       |                |
| 2001 Select 2011 11 11 21 22 22 22 22 22 22 22 22 22 2                                                                                                    | Start Log         Stop Log           23091         Subu-720         01/22         11         41         31         200           23091         Subu-720         01/22         11         41         31         200           23091         Subu-720         01/22         11         41         31         200           23091         Subu-720         01/22         11         41         31         200           23091         Subu-720         01/22         11         41         31         200           23091         Subu-720         01/22         11         41         31         200                                                                                                    | peliyer: Skuldwe/Ppeline) - Skuldeg STOP /P, when Sh<br>RA-YTR   sending/Message): Sending STOP /F,<br>YLA-YTR   sending/Message) job/ *120608778, j206<br>Webyer: Skultwe/Ppeline) - Webyg for STOP /F, mess                                                                                                    | rting down pipeline<br>H_1477781248" (Shurting<br>Nam                                                                                 | ) down pijedow                     | ı.       |                |
| ziers seen ze storz 14 kt z 20 kt jezept z biotemie presenji presenji prese                                                                                 | Start Log         Stop Log           2301         Selewit20         6102         11.41.31         2306         Phy           2304         Selewit20         6102         11.41.31         2306         Phy           2304         Selewit20         6102         11.41.31         2306         Phy           2304         Selewit20         6102         11.41.31         2306         Phy           2304         Selewit20         6102         11.41.31         2306         Phy           2304         Selewit20         6102         11.41.31         2306         Phy           2304         Selewit20         6102         11.41.31         2306         Phy           2304         Selewit20         6102         11.41.31         2306         Phy           2304         Selewit20         6102         11.41.31         2306         Phy                                                                                                    | piliper Shishwafipelong - Sanskig STOP_FL when Sh<br>FLAYTR J sending/Message): Sanskig STOP_FL<br>FLAYTR J sending/Message) (adv Stocker/FL)200<br>Shishwafi - Shishwafian) - Walds Ja Stof FLA reas<br>FLAYTR J pelake akady monicel STOP_FL                                                                                                    | rting down pijanine<br>H_14777012487 (Sawting<br>Nat                                                                                  | g down pijedine                    | 1        |                |
| 2001 Helical 2014 (1943) 2014 Helical 2014 (1943) Annual Parken Menny<br>2001 Helical 2014 (1943) 2014 Helical 2014 (1940) - Helican Andréa (1942, 1950, 1953) (1953) (1953)<br>2001 Helical 2014 (1952) (1943) 2019 - Helical 2014 (1954) - Helical 2014 (1954) (1955) (1955) (19                                                                           | Start Log         Stop Log           23011 Selew370 810/2 11.41.31.201 CPr           23011 Selew370 810/2 11.41.31.201 PPr           23011 Selew320 810/2 11.41.31.201 PPr           23011 Selew320 810/2 11.41.31.201 PPr           23011 Selew320 810/2 11.41.31.201 PPr           23011 Selew320 810/2 11.41.31.201 PPr           23011 Selew320 810/2 11.41.31.201 PPr           23011 Selew320 810/2 11.41.31.201 PPr           23011 Selew320 810/2 11.41.31.201 PPr           23011 Selew320 810/2 11.41.31.201 PPr           23011 Selew320 810/2 11.41.31.201 PPr                                                                                                    | polyse: StudiourPyeloug) - Sandag STCP_PL when Sh<br>RU/TEN   Learding/Helessaph Sending STCP_PL<br>TEXTTP   Learding/Helessaph Sending STCP_PL<br>and/our StudiourPyeloug) - Wating for STCP_PL resp<br>and/our StudiourPyeloug) - Wating for STCP_PL<br>TEXTTP   Typhen leardy account STCP_PL<br>REA/TER   Remains from satisfy pipelear abdition 1                                                                                                    | rting down pijosłow<br>H_1477781240 (Staution<br>Har<br>ecusce the pipoline in re-<br>                                                | ) down pipeline<br>o longer numin  |          |                |
| vent seen varies (1992 1993 1997 and 1993 1997 1999 1999 1999 1997 1997 1997                                                                                                    | Start Log         Stop Log           2001 Schw270 01/02 11 41 31 201 CPV           2001 Schw270 01/02 11 41 31 201 CPV           2001 Schw270 01/02 11 41 31 201 CPV           2001 Schw270 01/02 11 41 31 201 CPV           2001 Schw270 01/02 11 41 31 201 CPV           2001 Schw270 01/02 11 41 31 201 CPV           2001 Schw270 01/02 11 41 31 201 CPV           2001 Schw270 01/02 11 41 31 201 CPV           2001 Schw270 01/02 11 41 31 201 CPV           2001 Schw270 01/02 11 41 31 201 CPV           2001 Schw270 01/02 11 41 31 201 CPV           2001 Schw270 01/02 11 41 31 201 CPV           2001 Schw270 01/02 11 41 31 201 CPV           2001 Schw270 01/02 11 41 31 201 CPV                                                                                                    | polyw ShitherPacke), Social (1997) F. eke St.<br>RENTE I neoflaw/Massay). Social (1997) F.<br>YENTE I neoflaw/Massay). John T2000177, 200<br>(1997) Shither (1998). Wind is 1917) F.<br>RENTE I (1998) ekelowi. Wind is 1917) F.<br>RENTE I (1998) ekelowi. Shither (1998) ekelowi.<br>John T. Shither (1998) ekelowi.                                                                                                    | rting down pipeline<br>1_1477701240" (Shurton<br>na<br>ecause the pipeline is n<br>1 completed.                                       | g down pipeline<br>o longer namin  | 6        |                |
| 2001 Hold 2010 21 (113225 Hold 2009)                                                                                                    | Start Log         Stop Log           2001 Solver70 8102 114 31 201 GP           2001 Solver70 8102 114 31 201 GP           2001 Solver70 8102 114 31 201 GP           2001 Solver70 8102 114 31 201 GP           2001 Solver70 8102 114 31 201 GP           2001 Solver70 8102 114 31 201 GP           2001 Solver70 8102 114 31 201 GP           2001 Solver70 8102 114 31 201 GP           2001 Solver70 8102 114 31 201 GP           2001 Solver70 8102 114 31 201 GP           2001 Solver70 8102 114 31 201 GP           2001 Solver70 8102 114 31 201 GP           2001 Solver70 8102 114 31 201 GP                                                                                                    | polyw: Shukhwelfyeleng) - Sockey STOP, JY, Man Da<br>KEUYER I Level and San Haran San San San San San San<br>Key San San San San San San San San San San                                                                                                    | rting down pipeline<br>1_1477701248" (Shuthog<br>na<br>exame the pipeline in m<br>o completied.                                       | g down pipellow<br>o longer namin  | 6        |                |
|                                                                                                    | Start Log         Stop Log           2001 Schwizzy 01/02 114 23 32 201 CPL           2001 Schwizzy 01/02 114 23 200 CPL           2001 Schwizzy 01/02 114 23 200 CPL           2001 Schwizzy 01/02 114 23 200 CPL           2001 Schwizzy 01/02 114 23 200 CPL           2001 Schwizzy 01/02 114 23 200 CPL           2001 Schwizzy 01/02 114 23 200 CPL           2001 Schwizzy 01/02 114 23 200 CPL           2001 Schwizzy 01/02 114 23 200 CPL           2001 Schwizzy 01/02 114 23 200 CPL           2001 Schwizzy 01/02 114 23 200 CPL                                                                                                    | pulyur Shuhkurifyainay Social STOP JF and the<br>RUNTR I and samfarefreesands candid STOP JF<br>RUNTR I and samfarefreesands (StoP JF,<br>RUNTR I and samfarefree) And the STOP JF, and<br>RUNTR I (Stophen and you candid STOP JF,<br>RUNTR I Shuttane (StoP JF, and StoP JF,<br>RUNTR I Shuttane (StoP JF, and StoP JF,<br>RUNTR I Shuttane (StoP JF, and StoP JF,<br>RUNTR I Shuttane (StoP JF, and StoP JF,<br>RUNTR I Shuttane (StoP JF, and StoP JF,<br>RUNTR I Shuttane (StoP JF, and StoP JF,<br>RUNTR I Shuttane (StoP JF, and StoP JF,<br>RUNTR I Shuttane (StoP JF, and StoP JF,<br>RUNTR I Shuttane (StoP JF, and StoP JF,<br>RUNTR I Shuttane (StoP JF, and StoP JF,<br>RUNTR I Shuttane (StoP JF, and StoP JF),<br>Runter Runtry - Rission successful - and and (StoP JF),                                                                                                    | sting diven pijeline<br>H_147781348 (Saustey<br>nge<br>ecause the pipeline is n<br>completed.<br>AL_JOLSTONE_LINE)                    | g δουν pipeline<br>ο longer numin  | •        | 1              |
|                                                                                                    | Start Log         Stop Log           2001         Molec720         51/22         141         31         2201           2001         Soles/20         51/22         141         31         2201           2001         Soles/20         51/22         141         31         2201           2001         Soles/20         51/22         141         31         2201           2001         Soles/20         51/22         141         31         201           2001         Soles/20         51/22         141         31         201           2001         Soles/20         51/22         141         31         201           2001         Soles/20         51/22         141         31         201           2001         Soles/20         51/22         141         31         201           2001         Soles/20         51/22         141         31         201                                                                                                    | pelayer: Shukhwelfyeleng) - Sandag 1970; fft when She<br>Khu Yiti Ji understandf samt state ji Tole Jit.<br>Khu Yiti Ji understandf samt state ji Tole Jit. Hense<br>Harver Shuhhwelfyeleng) - Walting for 100; fit mess<br>Harver Shuhhwelfyeleng, sowide 1970; fit mess<br>Harver Shuhhwelfyeleng, specker statester<br>Harver Shuhhwelfyeleng, specker statester<br>Harver Shuhhwelfyeleng, specker statester<br>Harver Shuhhwelfyeleng, specker statester<br>Harver Shuhhwelfyeleng, specker statester<br>Harver Shuhhwelfyeleng, specker statester<br>Harver Shuhhwelfyeleng, specker statester<br>Harver Shuhhwelfyeleng, specker statester<br>Harver Shuhhwelfyeleng, specker statester<br>Harver Shuhhwelfyeleng, specker statester<br>Harver Shuhhwelfyelengen statester<br>Harver Shuhhwelfyelengen statester<br>Harver | rting diven pipeline<br>H_14777812487 (Situatine<br><b>entropy</b><br>ecolates the pipeline is no<br>i completion.<br>HG_PELSTORE_END | g down pipeline<br>o konger namen  | 6        |                |
|                                                                                                    | Start Log         Stop Log           2001 Schwizz 01021 14 43 31 201 CPU           2001 Schwizz 01021 14 13 201 CPU           2001 Schwizz 01021 14 13 201 CPU                                                                                                    | polyw Shukhwitysiw) - Suning STOP, JR. Man Sh<br>RUNTR J. Handfally Massagel. Sending STOP, JR.<br>2017, J. Handfally Massagel. Sending STOP, JR.<br>2017, J. Handfally Mark, J. Handfall, J. Hanse<br>RUNTR J. Handle and An Jonatod STOP, JR.<br>2017, J. Handle and Mark J. Handfall, Status<br>Science Status (J. Handle and Handrow<br>Rother Status) - Alasten sendors for Status<br>Rother, Status, - Alasten sendorshife and Status<br>Rother Status, - Alasten sendorshife and Status<br>Wol - Entry .                                                                                                    | rting down pipeline<br>H_147770124F (Shurtan<br>ent<br>mostate the pipeline is n<br>completed.<br>K0_14551045L_1A40                   | j down pijelloe<br>o konget namim  | 6        |                |
|                                                                                                    | Start Log         Stop Log           2001 Schwidzi S102 114 131 201 070,<br>2001 Schwidzi S102 114 131 201 070,<br>2001 Schwidzi S102 114 131 201 070,<br>2001 Schwidzi S102 114 131 201 070,<br>2001 Schwidzi S102 114 131 201 070,<br>2001 Schwidzi S101 114 31 201 070,<br>2005 Schwidzi S101 114 31 201 070,<br>2005 Schwidzi S101 114 31 201 071,<br>2005 Schwidzi S101 114 31 201 071,<br>2005 Schwidzi S101 114 114,<br>2005 Schwidzi S101 114 114,<br>2005 Schwidzi S101 114,<br>2005 Schwid | pelayer: Shukhwelf pelawig - Sandag 1970; f.Y. selan Sh<br>KBUYER   underlight/Hessaga). Selandag 1970; F.Y.<br>ShuYER   underlight/sesaga). Selandar 1970; F.K. selan<br>KBUYER   Sharahag kannal 1970; F.K. selan<br>KBUYER   Sharahag kannal 1970; J. Sandar 1970; F.K.<br>ShuYER   Sharahag kannal senary<br>KBUYER   Sharahag kannal senary<br>Instant: standard - Rishan sustained - sandard (1971; M<br>sature: standard - Rishan sustained - sandard (1971; M                                                                                                    | rting down pipeline<br>In_147781248F (Shurton<br>ner<br>ecourse the pipeline in m<br>completed.<br>JAC_PESTORE_LINES                  | ) down pijwillow<br>o konger namen | €)<br>•0 |                |

If in the above example, you were viewing the log, don't forget to click "Stop Log" once you have acknowledged the pop-up alert.

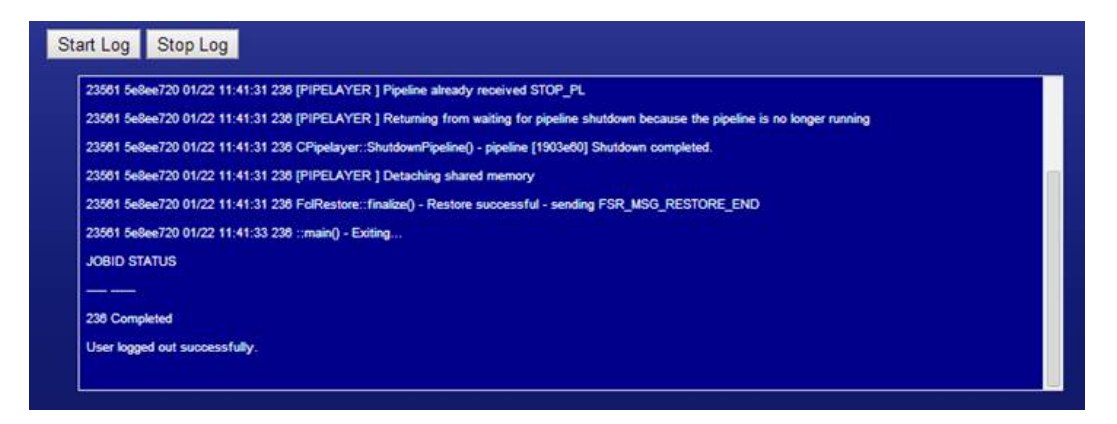

8. If you go back to the External Disk Status page while the disk is still attached, you will see how additional space has been used up on the portable hard drive, and you will also see the folder into which you just archived data, and how much space is being used:

| SDBU -                                                                      | Ext                     | ernal Dis                                                                        | k Status                       |                          |               | Dashboard Co                              | onfigure           | Control | Download | Installer | Status |
|-----------------------------------------------------------------------------|-------------------------|----------------------------------------------------------------------------------|--------------------------------|--------------------------|---------------|-------------------------------------------|--------------------|---------|----------|-----------|--------|
|                                                                             | Extern                  | al Disk Statu                                                                    | s (usb-Maxt                    | or_OneTo                 | uch_          | Y34QKJJE-0:0)                             |                    |         |          |           |        |
| Detected                                                                    | Disk                    | Partitioned                                                                      | Formatted                      | Labeled                  | Mot           | intable by Label                          | Status             |         |          |           |        |
| Yes                                                                         | sdc                     | Yes                                                                              | Yes                            | Yes                      | Yes           |                                           | ок                 |         |          |           |        |
| Filesyster<br>External Di<br>Existing F<br>Feb_2014<br>Jan_2014<br>Mar_2014 | n Si<br>isk 11<br>older | ize Use<br>12.70 Gb 9.1<br>s Space U<br>0.97 Gb<br>0.97 Gb<br>0.97 Gb<br>0.97 Gb | ed Free<br>3 Gb 103.57<br>Jsed | Usa<br>7 Gb 8.10         | ge %          | Mount Point<br>/bkkupdiskk                |                    |         |          |           |        |
| Format US                                                                   | SB Dis                  | Click to fo                                                                      | rmat an ext3<br>et: [usb-Max   | filesystem.<br>tor_OneTo | This<br>uch_` | is a destructive for<br>Y34QKJJE-0:0] [/c | ormat.<br>dev/sdc] |         |          |           |        |
| Arch                                                                        | live Da                 | Menu for                                                                         | Archiving Dal                  | ta to the Ex             | terna         | I Disk Listed Abov                        | /e                 |         |          |           |        |
| SDBU SecureD                                                                | lataBack                | Up Currently Io                                                                  | gged in as lps. S              | ign Out Ed               | it Profi      | 10                                        |                    |         |          | EP        | ICOR   |

9. Simply click "Sign Out" at the bottom of the screen. Don't forget to detach your portable hard drive and store it somewhere safe.

## **Questions You May Have**

| What type of portable USB hard drive can I use for this purpose?                                                                                                    | Almost any off-the-shelf portable USB drive should work. If it were big<br>enough to accommodate your data set, you could even use a "thumb<br>drive." We cannot guarantee all drives will work, as there are<br>hundreds available in the marketplace. Epicor sells the Dell RD1000<br>external drive enclosure, which utilizes individual drive cartridges.                                                                                                    |
|----------------------------------------------------------------------------------------------------|----------------------------------------------------------------------------------------------------|
| How big does the portable USB hard drive need to be?                                                                                                    | The drive size that is required depends on several factors. The most<br>basic requirement is that it be capable of holding the amount of data<br>that will be restored onto it. Support can assist you in determining that<br>information if you don't already know it. The second consideration is,<br>how many sets of data do you wish to keep on one drive. Remember,<br>you will be archiving the data into folders. If, for example, you want to<br>store 12 archives on one portable hard drive, it will need to be big<br>enough to hold 12 sets of data.                                                                                               |
| What is actually on the drive after archiving data?                                                                                                    | After archiving data, what is on the drive is exactly what was backed<br>up most recently for the client for which you chose to archive data.<br>For example, if you archive data for an Eagle server during the middle<br>of the day on Wednesday, and the most recent Eagle data backup<br>was Tuesday night, you'll restore onto the portable hard drive the<br>Eagle data as of Tuesday night when that most recent backup ran. It<br>is important to understand that there is really no choice other than to<br>archive your most recent backup. You cannot, at this time, choose to<br>archive data from a backup that occurred several days in the past. |
| How long will archiving take?                                                                                                    | If you know how long your nightly SDBU backup takes, that should give you a pretty good approximation of how long archiving will take.                                                                                                    |
| If I receive a request for past data,<br>such as if an auditor calls me and<br>wants sales information from last<br>year, and I have my data archived<br>onto portable storage, how do I<br>access it? | Contact software support as you normally would, and explain the situation to them. More than likely, your LPS would be involved, as would Technical Services, and accessing that data may end up being a billable project.                                                                                                    |